## Troubleshooting the Windows Error Code 0x800b010a

Windows users often encounter various error codes that can disrupt the smooth functioning of their systems. One such error that users frequently come across is <u>800F081F</u>. This error code can be frustrating, as it may prevent the installation of important <u>updates</u> or software. In this article, we will delve into the details of Windows Error Code 800F081F, explore its potential causes, and provide step-by-step solutions to help users resolve this issue.

## Check Disk Space:

Verify that your system has enough free <u>disk space</u> for the updates. You can do this by going to File Explorer, right-clicking on the system drive (usually C:), selecting Properties, and checking the available space.

## Use the System File Checker (SFC):

Run the System File Checker tool to scan and repair corrupted system files.

- 1. Open Command Prompt as an administrator
- 2. Type <u>sfc /scannow</u>.
- 3. Allow the process to complete.
- 4. If any issues are found, the tool will attempt to fix them.

## Perform a Clean Boot:

Boot your system in a clean state to eliminate potential conflicts with third-party applications. To do this,

- 1. Open the System Configuration tool (msconfig),
- 2. Go to the Services tab,
- 3. Check "Hide all Microsoft services,"
- 4. Click "Disable all."
- 5. Restart your computer and attempt the update.

Take a support from Online <u>experts</u> regarding any unresolved issues on your computer. <u>Chat</u> with our technician to fix your computer issues Now!